AVAYA

6408+, 6408D+, 6416D+, 6416D+M, 6424D+, and 6424D+M Telephones User's Guide

## Contents

| 6400 Series Multi-line Telephones5                   |
|------------------------------------------------------|
| Using the Softkeys8                                  |
| Using the Softkey Feature Menus8                     |
| Other Softkey Features That May Be On Your Display.9 |
| Call-Handling Features9                              |
| Getting Messages13                                   |
| Selecting a Personalized Ring13                      |
| Selected Voice Features14                            |
| Display Features                                     |
| Time and Date                                        |
| Call Information21                                   |
| Tones And Their Meaning 25                           |
| Line and Feature Button Lights                       |

555-230-739 Comcode 108339029 Issue 3 April 1999

# 6400 Series Multi-line Telephones

The 6400 Series multi-line telephones include the following:

- **The 6408+ Telephone** has eight call appearance/feature buttons with a two-way speakerphone.
- The 6408D+ Telephone has eight call appearance/feature buttons, a 2-line by 24-character display, and a two-way speakerphone.
- The 6416D+ and 6416D+M Telephones have 16 call appearance/ feature buttons, a 2-line by 24-character display, and a two-way speakerphone.
- The 6424D+ and 6424D+M Telephones have 24 call appearance/ feature buttons, a 2-line by 24-character display, and a two-way speakerphone.
  - **Note:** Only the 6416D+M and 6424D+M have modular capabilities. For more information on this feature, see "Modular Interface Capabilities" on page 24.

Use Figure 1 below to familiarize yourself with your 6400 Series telephone. (The 6408D+ is shown in Figure 1.)

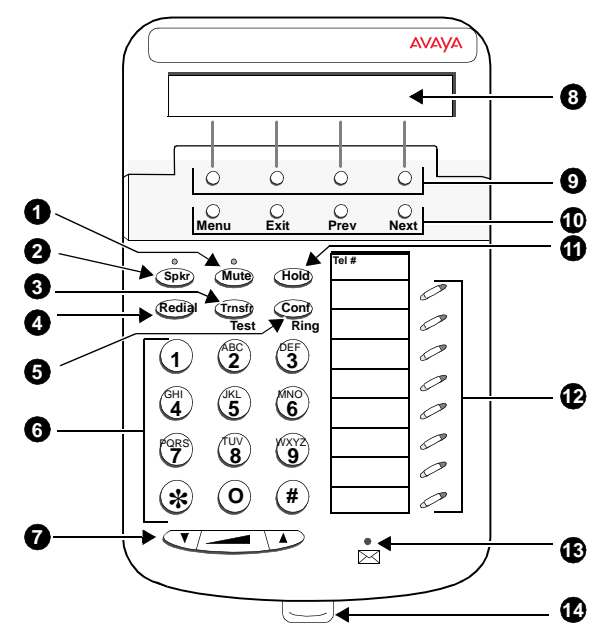

FIGURE 1 The 6408D+ Telephone

The following features correspond to the numbers in Figure 1.

| 1) Mute button           | 8) Display — available only on the<br>6408D+, 6416D+ and 6416D+M, and<br>the 6424D+ and 6424D+M |
|--------------------------|-------------------------------------------------------------------------------------------------|
| 2) Speaker button        | 9) Softkeys                                                                                     |
| 3) Transfer/Test button  | 10) Display control buttons                                                                     |
| 4) Redial button         | 11) Hold button                                                                                 |
| 5) Conf/Ring button      | 12) Call appearance/feature buttons                                                             |
| 6) Dial pad              | 13) Message light — labeled 🖂                                                                   |
| 7) Volume control button | 14) Tray handle                                                                                 |

# **Using the Softkeys**

The softkeys are the four unlabeled round keys located directly below the display. The four round display control buttons, labeled **Menu**, **Exit**, **Prev**, and **Next** are located under the softkeys. See Figure 4.

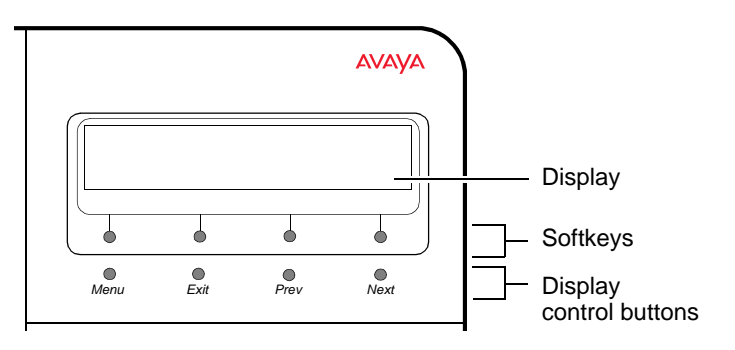

FIGURE 4 The Display, Softkeys, and Display Control Buttons

## **Using the Softkey Feature Menus**

There are three separate softkey feature menus. Each of these menus allows you to select from four different features.

You can enter Softkey Mode (and view the softkey feature menu) by pressing the display control button labeled **Menu**. The following is an example of a softkey feature menu.

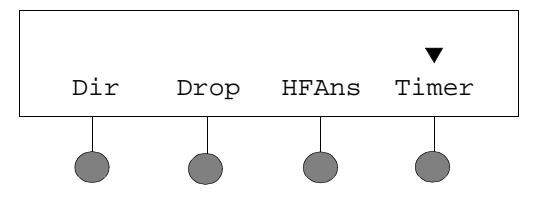

The **top line** of each softkey feature menu screen shows you the status of each of the four features. An arrow appears above the feature name or abbreviation if that feature is active. In the above example, the arrow above the Timer feature indicates that feature is active.

The **second line** on each softkey feature menu shows the features you can access. To use any of these features, you must press the softkey below the feature name or abbreviation.

Press the **Next** or **Prev** button until the feature you want to use appears on the display.

**Note:** An error tone (one beep) sounds when you have made an inappropriate softkey entry.

Press the **Exit** button at any time to exit the softkey feature menus and return to normal call-handling operation.

## Other Softkey Features That May Be On Your Display

There are 12 default features that can be accessed with the softkeys on a 6400 Series telephone. However, the system manager may substitute other softkey features in their place.

# **Call-Handling Features**

## Conference

The Conference feature allows you to conference up to six parties (including yourself) on a call.

## To add another party to a call (for a total of six parties)

- 1. Press Conf . [dial tone]
- 2. Dial the number of the new party and wait for an answer.
- 3. When you want to add the new person, press Conf again.
- 4. Repeat Steps 1 through 3 for additional conference connections.

## To add a call you have put on hold to another call you are connected to

- 1. Press Conf [dial tone]
- 2. Press the call appearance button of the call on hold (first call).
- 3. Press Conf again.

#### To drop the last person added to the conference call

1. With a display: Press the Menu button and then press the softkey below Drop.

Without a display: Press the Drop button (if administered).

## Hold

The Hold feature puts a call on hold until you can return to it.

# To put a call on hold while you answer another call or perform another task

1. Press Hold .

### To answer a new call while active on another

- 1. Press Hold .
- 2. Press the call appearance button of the incoming call.

#### To return to the held call

1. Press the call appearance button of the held call.

## Redial

The Redial (or Last Number Dialed) feature automatically redials the last extension or outside number (up to 24 digits) you dialed.

### To redial the last number that you dialed

1. Press Redial .

## Speaker (Listen-Only) and Group Listen

The Speaker feature allows you to place calls or access other features without lifting the handset. However, in order to speak to the other party, you must use the handset. With the Group Listen feature, the handset and speaker are active at the same time.

**Note:** All of the 6400 Series telephones described in this manual can be optioned for either a two-way *speakerphone* or a one-way, listen-only *speaker*. Check with your system manager to see which feature you can use on your telephone.

To use the listen-only speaker to place a call without lifting the handset or for any listening-only feature (such as monitoring a call on which you have been put on hold or for group listening)

- 1. Press Spkr.
- 2. Place a call or access the selected feature.
- 3. Adjust speaker volume if necessary:
  - To raise the volume, press the right half of the Speaker Volume control button labeled \_\_\_\_\_; to lower the volume, press the left half of the Speaker Volume control button labeled \_\_\_\_\_.

If you have a display, it shows the volume level: (There are eight volume levels.)

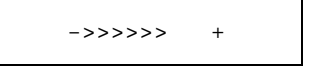

#### To turn off the speaker and return to handset

1. Pick up the handset.

To end a call (while the handset is on-hook and only the speaker is active)

1. Press Spkr.

## To activate the speaker while using the handset so that both are active at the same time (the Group Listen feature, if administered)

- 1. While you are using the handset, activate the speaker by pressing Spkr.
- Note: If you hang up the handset within 10 seconds after pressing Spkr, the call remains active on the speaker.

If you hang up the handset more than 10 seconds after pressing Spkr, the speaker will also turn off, and the call is disconnected.

## Speakerphone

The two-way built-in speakerphone allows you to place and answer calls without lifting your handset.

- **Note:** Your telephone may be set for the two-way *speakerphone or* for the one-way, listen-only *speaker*. Check with your system manager to see which of these features you can use.
- **Note:** Speakerphones may not operate satisfactorily in every environment (such as in very noisy locations). In such an environment, the one-way, listen only speaker should be used.
- **Note:** Some locations may wish to use the speakerphone for the Group Listen feature. With this feature you can hear the other person through the handset and speakerphone, but in order to speak to the other person, you must use the handset. Ask your system manager if the Group Listen feature has been administered for your telephone.

## To place or answer a call without lifting the handset, or to use the speakerphone with any feature

- 1. Press Spkr.
- 2. Place or answer the call, or access the selected feature.
- 3. Adjust speakerphone volume if necessary:

To raise the volume, press the right half of the Volume control button labeled  $\boxed{\}$ ; to lower the volume, press the left half of the Volume control button labeled  $\boxed{\}$ .

4. If you have a display, it shows the volume level: (There are eight volume levels.)

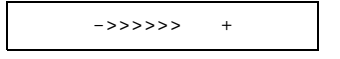

#### To change from the speakerphone to the handset

1. Pick up the handset and talk.

#### To change from the handset to the speakerphone

- 1. Press Spkr.
- 2. Within 10 seconds, hang up the handset.

#### To use the Group Listen feature (if administered) in which the handset and the speaker are active at the same time

- 1. While you are active on the handset, press Spkr.
- Note: If you hang up the handset within 10 seconds after pressing Spkr, the call remains active on the speaker.

If you hang up the handset more than 10 seconds after pressing (Spkr), the speaker will also turn off, and the call is disconnected.

#### To end a call

1. Press **Spkr** again.

#### Test

The Test feature allows you to test the lights and display on your telephone.

#### To test the lights and display on your telephone

1. While on-hook, press and hold down (Trnsfr).

*Lights go on in columns, and if there is a display on the telephone, all the display segments fill in.* 

2. To end test, release Trnsfr.

Lights return to normal operation.

**Note:** If the lights or the display segments do not respond during the test, see your system manager.

## Transfer

The Transfer feature allows you to transfer a call from your telephone to another extension or outside number.

#### To send the present call to another extension

- 1. While on a call, press Trnsfr . [dial tone]
- 2. Dial the number to which the call is to be transferred. [ringing tone]
- Remain on the line and announce the call. (If the line is busy or if there is no answer, you can return to the held call by pressing its call appearance button.)

- 4. Press (Trnsfr) again to complete the transfer.
- 5. Hang up.

# **Getting Messages**

## Message

Your Message light goes on when a caller has left a message for you.

**Note:** If your telephone has a display, you may also be able to use the Message Retrieval display feature.

For directions on retrieving your messages, see your system manager.

# Selecting a Personalized Ring

## Select Ring

The Select Ring feature allows you to choose your own personalized ringing pattern for your telephone from among eight different patterns.

## To select a personalized ringing pattern

1. While on-hook, press Conf.

*Current ringing pattern plays and repeats every three seconds.* 

- 2. Continue to press (and then release) Conf to cycle through all eight ringing patterns.
- 3. If you want to save the ringing pattern currently being played, do not press <u>Conf</u> anymore. You will hear the selected ringing pattern two more times, and then it will be automatically saved.

You will hear a confirmation tone (two rising tones), and your new ringing pattern is set.

**Note:** If you go off-hook, receive a call, or lose power during selection, the process is canceled and you must start again.

# **Selected Voice Features**

## Abbreviated Dialing/Automatic Dialing (AD)

The Abbreviated Dialing (AD) feature allows you to store selected telephone numbers for quick and easy dialing. Each number can be a complete or partial telephone number, an extension number, or a trunk or feature access code. Abbreviated Dialing offers four possible types of lists — Personal, Group, System, and Enhanced, and you can have a total of three lists. (Of these three lists, you can have only one System List and one Enhanced List.) You program numbers on a Personal List; numbers on Group Lists are programmable by the controller of the list; System Lists and Enhanced Lists are programmable only by the system manager.

You can also program a number on an AD button that is *not* stored on an AD list. This Automatic Dialing number can be up to 16 digits and characters.

For all 6408+ telephones, and all 6408D+, 6416D+ and 6416D+M, and 6424D+ and 6424D+M telephones connected to DEFINITY switches 6.2 and prior releases, or when using the Program feature access code To program/reprogram an AD button (administered as a feature button)

- **Note:** The system manager must first program a call appearance/ feature button as an AD button before you can program a number on it.
- **Note:** There is a 10-second time limit between your entering the Program mode and entering the first digit of an AD button, and then a 10-second time limit between each digit. If you hear intercept tone while you are programming the button, you have exceeded the time limit and you must begin again.
- 1. Locate the Program button on your telephone. There are three possibilities.
  - a. If you are using a telephone with a display, press the **Menu** button and, if necessary, the **Next** or **Prev** button until **Prog** appears on the display screen.
  - b. If you telephone does not have a display or if Prog is not available on your display, press **Program** administered as a feature button.
  - c. Ask your system manager for the AD Program feature access code.
- 2. Pick up the handset or press **Spkr**. [dial tone]
- 3. Press the **Prog** button (or dial the feature access code).
- 4. Press the AD button to be programmed.
- 5. Dial an outside number, extension, or feature access code you want to store (as you would normally dial it).
- 6. Press #. [confirmation tone]
- 7. Repeat Steps 4 through 6 (within 10 seconds) to program additional buttons.
- 8. Hang up or press **Spkr** to end programming.

### For 6408D+, 6416D+ and 6416D+M, and 6424D+ and 6424D+M telephones connected to a DEFINITY ECS Release 6.3 or later To program an Abbreviated Dialing button on the softkey feature menu screens or on a feature button

- Note: If you make a mistake while programming an AD button on your display, you CANNOT move back a space to erase it. Instead, save whatever you have entered by pressing the "#" key and then start over.
- 1. Locate the Program button. It will either be a button labeled **Program** or you will see **Prog** on one of the feature menu screens.
- To access the Program feature, press the Menu button, then the Next or Prev button, if necessary, until you see Prog on the display. Then press the softkey below Prog. If Prog is not on one of your feature menu screens, press the <u>Program</u> button.

*Your telephone will automatically go off-hook, and the light next to* (**Spkr**) *will go on.* 

3. Select the feature button or the AD softkey you want to program. (To do this, press the **Menu** button again, then press **Next** or **Prev**, if necessary, until you see the AD softkey label, such as AD1, on the display.)

You will see the message, **Change number? Yes=1 No=2** on the *display*.

- 4. If you want to enter a new number or change an existing number, press the "1" key on the dial pad. If you do not want to change the number, press the "2" key and skip to Step 6.
- 5. When you see the message **Enter number:** on the display, enter the number you want that button to call. When you have finished entering the number, press the "#" key. Go on to the next step.

**Note:** When you have changed the number called by a feature button, you may want to change its label on the paper strip too.

- 6. When you see the message **Change label? Yes=1 No=2**, press the "1" key on the dial pad to change a button label. If you do not want to change the label, press the "2" key and skip to Step 8.
- 7. When you see the message **Enter label** on the display, use the dial pad to enter the label you want, up to five characters. (Pressing a dial pad key once enters the first letter on the key; if you want a different letter or the number, press the key repeatedly until the character you want appears on the display.) Press the "\*" key to advance to the next space. When you have finished entering the label, press the "#" key.
- 8. When you see the message **Press button to program**, decide if you want to program another button. If so, go back to Step 3. If not, go on to the next step.

**Note:** When you program a label, it does not appear on the display until you hang up.

9. To exit from Programming mode, press the **Speaker** button.

#### To place an AD call

1. Press the selected AD button, either a feature button or the softkey below the AD feature on the feature menu screens.

## To program or reprogram an outside number, extension, or feature access code into an AD personal list

- 1. Locate the Program button on your telephone. There are three possibilities.
  - a. If you are using a telephone with a display, press the **Menu** button and, if necessary, the **Next** or **Prev** button until **Prog** appears on the display screen.
  - b. If your telephone does not have a display or if **Prog** is not available on your display, press **Program** administered as a feature button.
  - c. Ask your system manager for the AD Program feature access code.
- 2. Pick up the handset or press **Spkr**. [dial tone]
- 3. Press the Program button (or dial the feature access code).
- 4. Dial the Personal List number (1, 2, or 3).
- 5. Dial the list item (1, 2, 3...).
- 6. Dial the number you want to store (up to 24 digits) as you would normally dial it.
- 7. Press #. [confirmation tone]
- 8. Repeat Steps 5 through 7 if you want to program additional items on the same list; hang up and begin again at Step 2 if you want to program items on another list.
- 9. Hang up or press Spkr to end programming.
- **Note:** Record your personal list items on the Abbreviated Dialing list on the cards in the tray under the telephone; group, system, and enhanced list can be obtained from your system manager.

#### To place a call using an AD list button or code

1. Press the <u>Pers List</u> or <u>Grp List</u> or <u>Sys List</u> buttons (if administered) or Dial the appropriate AD List code for List 1, or List 2, or List 3.

[dial tone]

**Note:** An Enhcd List (Enhanced List) may also be available; see your system manager.

2. Dial the desired list item (1, 2, 3...).

## **Call Forwarding All Calls**

The Call Forwarding feature temporarily forwards all your calls to another extension or to an outside number, depending on your system.

## To temporarily redirect all calls to an extension or outside number of your choice

1. With a display: Press the Menu button and then press the softkey below CFrwd (while on-hook or off-hook).

Without a display: Press the <u>Call Fwd</u> button (if administered) (while on-hook or off-hook) or Dial the Call Forward access code (while off-hook). [dial tone]

**Note:** If you have console permission, next, dial the extension number whose calls are to be forwarded; receive dial tone.

2. Dial the extension or number where calls will be sent.

[confirmation tone]

3. Hang up.

### To cancel Call Forwarding

- 1. With a display: Press the Menu button and then press the softkey below CFrwd (while on-hook or off-hook).
- 2. Without a display: Press the Call Fwd button (while on-hook) or Dial the Call Forward cancel code (while off-hook). [confirmation tone].

## Call Park

The Call Park feature allows you to put a call on hold at your telephone, for retrieval at any extension.

### To park a call at your extension (for retrieval at any extension)

Note: To use the Call Park feature on a telephone with display (if Call Park is one of your softkey features), press the Menu button and then the softkey below CPark. Then hang up.
 or, if a Call Park button has been assigned to your telephone, press

**or**, if a <u>Call Park</u> button has been assigned to your telephone, press the <u>Call Park</u> button (if administered) and hang up.

### Otherwise, follow these instructions to park a call at your extension.

- 1. Press Trnsfr . [dial tone]
- 2. Dial the Call Park access code. [confirmation tone]
- 3. Press Trnsfr again.

Call is parked at your extension.

4. Hang up.

### To retrieve a parked call from another extension

- 1. Pick up the handset or press Spkr.
- 2. Dial the Call Park access code. [confirmation tone]
- **3.** Dial the extension where the call is parked. *[confirmation tone] If returning to a call parked at your telephone, dial your own extension.*

## Call Pickup and Directed Call Pickup

The Call Pickup feature lets you answer a call at your telephone for another extension in your pickup group. If you can use the Directed Call Pickup feature, you can pick up a call ringing at a specific extension without the person's being a member of your pickup group.

## To answer a call placed to a member of your pickup group when your telephone is idle

1. With a display: Press the Menu button and then press the softkey below CPkUp.

Without a display: Press the CallPickup button (if administered) or Dial the Call Pickup access code.

*Called telephone stops ringing, and you are connected to the ringing call.* 

### To pick up a call directly for someone else in your office

- **Note:** Again, the Directed Call Pickup feature is designed for covering calls for someone while they are away from their desk. In this case, you do *not* have to be a member of the same pickup group.
  - 1. Press the DirCall PkUp button or Dial the Directed Call Pickup access code.
  - 2. Dial the extension of the ringing telephone.

*Called telephone stops ringing, and you are connected to the ringing call.* 

## Leave Word Calling

The Leave Word Calling (LWC) feature leaves a message for a person at another extension to call you back. The called party will be able to dial message service (for example, an attendant, AUDIX or other voice mail system, a covering user, etc.) to retrieve a short, standard message which gives your name and extension, the date and time you called, and the number of times you called.

To leave a message after dialing an extension (when your call is not answered, you hear a coverage or busy tone, or you have been put on hold)

1. With a display: Press the Menu button and then press the softkey below LWC before hanging up.

Without a display: Press the <u>LWC</u> button (if administered) before hanging up. [confirmation tone]

*Message light goes on at the called telephone (if so equipped).* 

Note: If reorder tone is heard, message is not stored; try again.

### To leave a message without ringing an extension

1. With a display: Press the Menu button and then press the softkey below LWC.

Without a display: Press the LWC button or Dial the Leave WordCalling access code (while off-hook).[dial tone]

- 2. Dial the extension. *[confirmation tone] Message light goes on at the called telephone (if so equipped).*
- 3. Hang up.

#### To cancel a Leave Word Calling message

Note: You cannot cancel a message left for an AUDIX subscriber.

1. With a display: Press the Menu button and then press the softkey below CnLWC (while on-hook or off-hook).

Without a display: Press the Cancel LWC button (while on-hook or off-hook) or Dial the Leave Word Calling cancel code (while off-hook).

[dial tone]

2. Dial the extension. [confirmation tone]

Note: If reorder tone is heard, the message is not canceled; try again.

## Send All Calls

The Send All Calls feature temporarily sends all your calls to another extension in the same system.

**Note:** Before you can use this feature, your system manager must provide a coverage path for your extension.

#### To send all calls (except priority calls) immediately to coverage

1. With a display: Press the Menu button and then press the softkey below SAC (while on-hook).

Without a display: Press the <u>Send Calls</u> button (while on-hook) or Dial the Send All Calls access code (while off-hook) [confirmation tone]

#### To cancel Send All Calls

1. With a display: Press the Menu button and then press the softkey below SAC again (while on-hook).

Without a display: Press the Send Calls button again (while on-hook) or Dial the Send All Calls cancel code (while off-hook).

[confirmation tone]

# **Display Features**

**Note:** To ensure easier display visibility, the display on the 6408D+, 6416D+ and 6416D+M, and 6424D+ and 6424D+M can be left in its horizontal position or can be raised to a slightly steeper angle. Check which viewing angle is best for your workstation.

## Time and Date

Ordinarily, the time and the date will appear on the upper line of your display. (The 6408+ does *not* have a display.) The time and date are set at the switch, so if there is an error, contact your system manager.

**Note:** On initially plugging in a 6400 Series display telephone or after a power outage, it may take approximately 15 minutes before the time and date appear on the screen.

## **Call Information**

The 6408 telephones have eight call appearance buttons; the 6416D+ and 6416D+M have 16; the 6424D+ and 6424D+M have 24 buttons. Beginning with the first button in the upper left hand corner of your faceplate and going down, the display identifies the buttons in the left column as **a** through **h**. The buttons in the right column begin with **i** and then go through **p** (on the 6416D+ and 6416D+M) and through **x** (on the 6424D+ and 6424D+M). When the display shows a=, it represents call information for the first call appearance button. The next button down would be shown as **b**=\_\_\_\_\_, and so on.

When you dial an extension, that number is shown and then replaced by the called party's name and extension. When a call is received from another extension, the caller's name is shown; when a call is received from outside, "OUTSIDE CALL" or a trunk identifier is shown.

The display remains in Normal (call-handling) Mode until you activate one of the other display or softkey features. After using any of these features, return to Normal Mode by pressing the **Exit** button.

## **Call Timer and Timer**

The Call Timer and the Timer features are used to measure elapsed time on a call.

However, **the Call Timer feature** can be used ONLY if your telephone is connected to a DEFINITY ECS Release 6.3 or later. This feature, once activated, measures elapsed time *automatically* on all calls until you turn off the Call Timer feature.

**The Timer feature** must be turned on *for each individual call* you wish to time. At the end of the call, you must immediately turn off the feature. This feature can be used with *any* DEFINITY switch release.

Check with your system manager to see if you can use either of these features.

## To use the Call Timer feature to measure elapsed time on telephone calls

1. Press the **Menu** button and then press the softkey below **CTime** *or,* if **CTime** is not available on your display, press the <u>Call Timer</u> button (if administered).

*The Call Timer will measure elapsed time automatically on all calls until you turn off the Call Timer feature.* 

2. When you want to turn off the Call Timer feature, press the **Menu** button and press the softkey below **CTime or,** if you have activated this feature with **Call Timer**, press the **Call Timer** button.

## To use the Timer feature to measure elapsed time on an individual telephone call

- Press the Menu button and then press the softkey below Timer (which exits you from softkey mode)
  or, if Timer is not available on your display, press the Timer button (if administered).
- To stop the timer and clear the display, press the Menu button and then press the softkey below Timer again
   or, if Timer is not available on your display, press Timer again.

## Directory

The Directory feature allows you to search for the extension of another user in your location by keying in the user's name at the dial pad.

#### To search the directory for a name

- 1. Press the **Menu** button and then press the softkey below **Dir or,** if **Dir** is not available on your display, press the **Directory** button (if administered).
- 2. Key in the selected name with dial pad keys: last name, comma (use \*), first name or initial.
- 3. Press the **Next** button for each successive directory name you wish to see.
- 4. To search for a new name, press the softkey below **Dir** or press the **Directory** button and go through the above sequence again.
- 5. When you are ready to exit the directory, press the **Exit** button.

#### To place a call to the name shown on the display

- 1. Pick up the handset.
- 2. While the name is shown, press the **Call Disp** button (if administered) **or,** if you do not have a **Call Disp** button on your set, press the **Exit** button and then dial the number using the dial pad.

**Note:** You can also leave your handset on-hook. The speakerphone will turn on automatically when you press **Call Disp**.

## Exit

Use the Exit feature to leave Display Mode (after using any display or softkey feature) and return to Normal Mode. You can then use the display to view the time and date and to identify call appearance, calling/called party, and calling/called number.

#### To exit a display feature and return to Normal (display) Mode

1. Press the Exit button.

*Display will show the time and date or, when applicable, call/caller information.* 

### Inspect

The Inspect feature shows you call-related information for an incoming call when you are already active on a call, or, with this feature, you can see who is on hold.

#### To use the Inspect feature

 Press the Menu button and then press the softkey below Inspt or, if Inspt is not available on your display, press the Inspect button (if administered). 2. Press the call appearance button in question.

Information is shown on the display screen; you remain connected to the present call.

3. To return to the held call, press the **Exit** button and then the call appearance button of the held call.

## **Stored Number/View**

The Stored Number or View feature allows you to check: 1) the number stored as an item on an Abbreviated Dialing list, 2) the number you last dialed (via Last Number Dialed feature), or 3) the name of the feature that has been programmed on any of your telephone's call appearance/feature buttons.

### To view the number stored as a list item

- Press the Menu button and then press the softkey below BtnVu or Press the <u>View</u> button.
- 2. Press the selected Pers List or Grp List or Sys List button or Dial the appropriate AD List code for List 1, or List 2, or List 3.

Note: An Enhcd List (Enhanced List) may also be available; see your system manager.

3. Dial the selected list item (1, 2, 3...).

Stored number is shown.

- 4. Hang up.
- 5. To return to the Normal (display) Mode, press the **Exit** button or begin again at Step 2 to see another stored number.

## To view the feature stored on a call appearance/feature button OR the last number you dialed OR a number stored on an AD button

- Press the Menu button and then press the softkey below View or, if View is not available on your display, press the <u>View</u> button.
- 2. Press the selected feature button.
  - **Note:** To view the last number you dialed, press **Redial**, or to view the number stored on an AD button, press the selected AD button.
- 3. To return to the Normal (call-handling) Mode display, press the **Exit** button or repeat Step 2 to see another stored number.

# **Tones and Their Meaning**

**Note:** The tables below describe the defaults for each ringing and feedback tone. Check with your system manager to verify if the descriptions in the **Meaning** column are accurate for your system.

| Ringing Tones |                          |                                                                                                    |  |
|---------------|--------------------------|----------------------------------------------------------------------------------------------------|--|
| Rings         |                          | Meaning                                                                                                    |  |
|               | 1 ring                   | A call from another extension.                                                                                        |  |
|               | 2 rings                  | A call from outside or from the attendant                                                                             |  |
|               | 3 rings                  | A priority call from another extension, or from an Automatic Callback call you placed.                                |  |
| •             | ring-ping<br>(half-ring) | A call redirected from your telephone to<br>another because Send All Calls or Call<br>Forwarding All Calls is active. |  |

Ringing Tones are produced by an incoming call.

**Feedback tones** are those which you hear through the handset (receiver) or the speaker.

| Feedback Tones |                          |                                                                                                    |  |
|----------------|--------------------------|----------------------------------------------------------------------------------------------------|--|
| Tones          |                          | Meaning                                                                                                    |  |
|                | busy                     | A low-pitched tone repeated 60 times a minute; indicates the number dialed is in use.                                                                                                    |  |
|                | call waiting<br>ringback | A ringback tone with lower-pitched signal at<br>the end; indicates the extension call is<br>busy, and the called party has been given a<br>call waiting tone. If you hear this tone, you<br>may wish to activate Automatic Callback |  |
|                | confirmation             | Three short bursts of tone; indicates a feature activation or cancellation has been accepted.                                                                                                    |  |

continued on next page

| Feedback Tones (continued) |                        |                                                                                                    |
|----------------------------|------------------------|----------------------------------------------------------------------------------------------------|
| Tones                      |                        | Meaning                                                                                                    |
| •                          | coverage               | One short burst of tone; indicates your call will be sent to another extension to be answered by a covering user.                                                                                                    |
|                            | dial                   | A continuous tone; indicates dialing can begin.                                                                                                    |
|                            | intercept/<br>time-out | An alternating high and low tone;<br>indicates a dialing error, a denial of<br>the service requested, or a failure to<br>dial within a preset interval (usually<br>10 seconds) after listing the handset<br>or dialing the previous digit. |
|                            | recall dial            | Three short bursts of tone followed by<br>a steady dial tone; indicates the<br>feature request has been accepted<br>and dialing can begin.                                                                                                 |
|                            | reorder                | A fast busy tone repeated 120 times a minute; indicates all trunks are busy.                                                                                                    |
|                            | ringback               | A low-pitched tone repeated 15 times<br>a minute; indicates the number dialed<br>is being rung.                                                                                                    |

# Line and Feature Button Lights

| Line and Feature Button Lights |                |                                                                                           |  |
|--------------------------------|----------------|-------------------------------------------------------------------------------------------|--|
| Light                          |                | Meaning                                                                                   |  |
|                                | Steady red     | The line you are using or will use when you lift the handset or press the Speaker button. |  |
|                                | Steady green   | The line is in use, or the feature programmed on this button is on.                       |  |
| ★                              | Blinking green | You have put a call on hold on this line button.                                          |  |